# FLUURMAT

# Отстраняване на често срещани проблеми

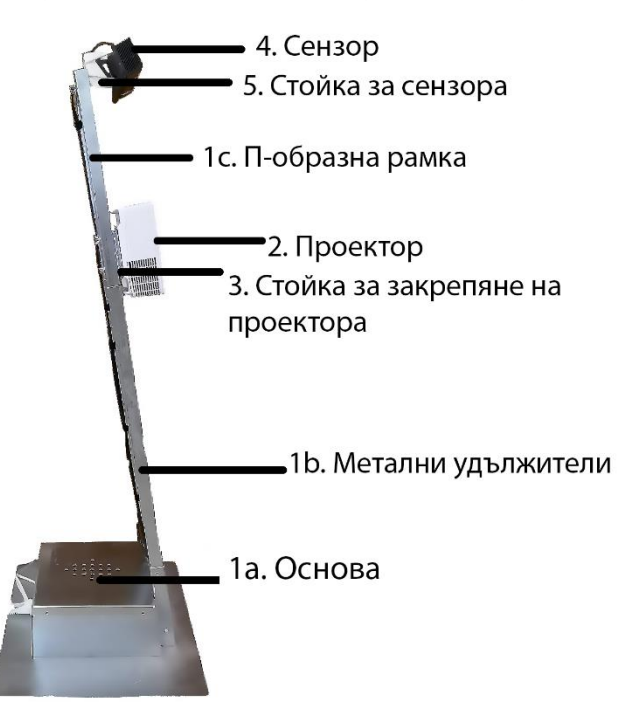

Фиг. 1: Основни модули на системата FluurMat

## При проблеми с мини-клавиатурата

Понякога мини-клавиатурата отказва да се свърже с приемника на сигнала (поради интерференция на сигнала). В този случай, изпълнете следната последователност от команди:

- 1. Уверете се, че клавиатурата е напълно заредена
- 2. Включете клавиатурата от плъзгащия бутон в горната ѝ част.

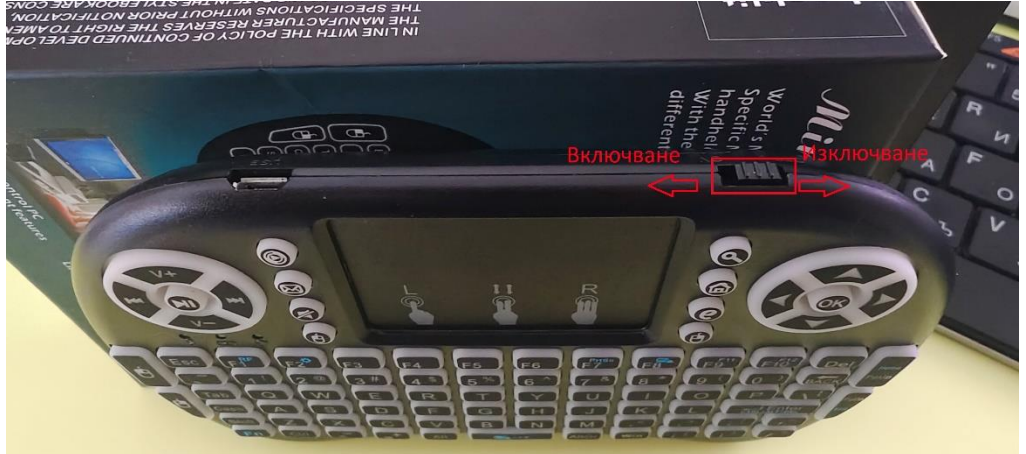

3. Натиснете клавишната комбинация: Fn и F1(RF).

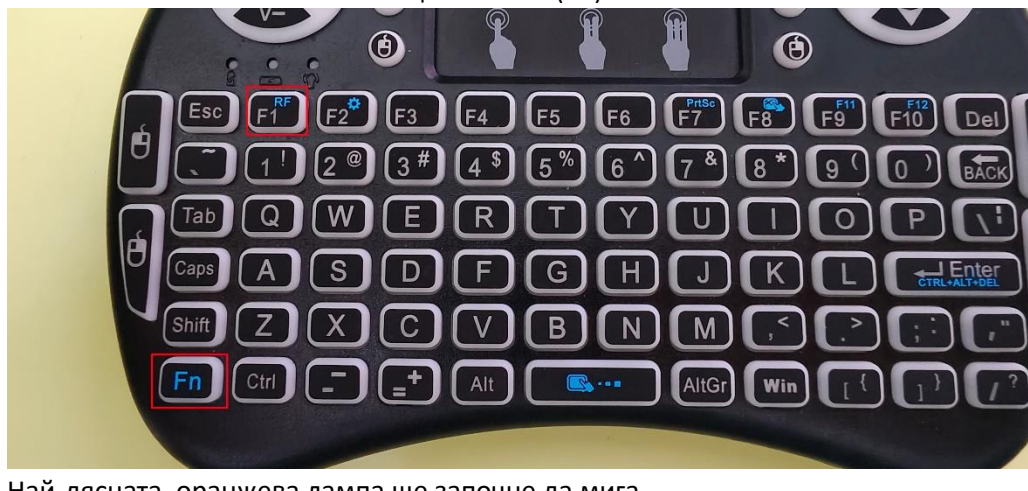

4. Най-дясната, оранжева лампа ще започне да мига.

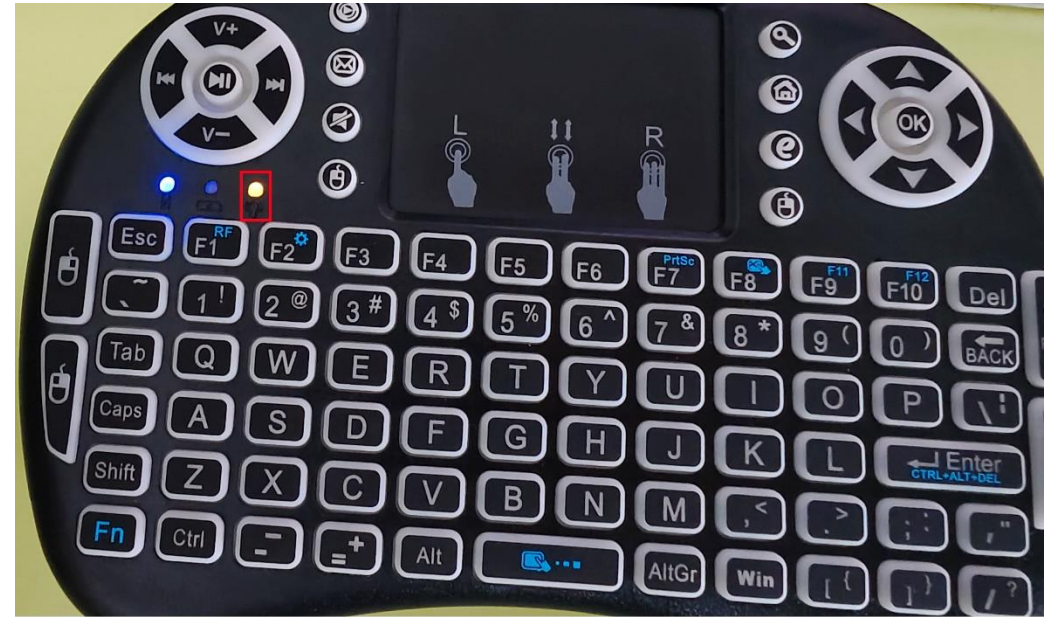

- 5. Изключете клавиатурата
- 6. Включете клавиатурата.
- 7. Сега трябва вече имате връзка и клавиатурата отново да приема команди.
- 8. При неуспех, повторете процедурата от стъпка 3 до стъпка 6.

#### При проблеми с Кинект сензора (4)

Понякога, особено след пренасяне на интерактивния под, е възможно да се измънкне захранването на сензора Кинект (4). В този случай:

- 1. Отворете металния капак на основата (1а).
- Проверете дали буксата на кабела на Кинект сензора е включена докрай в захранването

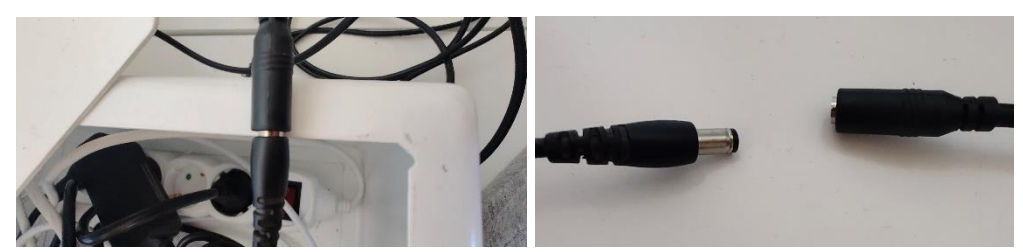

- 3. Ако поради някаква причина се е измънкала, включете я в захранването, както е показано на схемата отгоре.
- 4. Приберете обратно кабелите в металната кутия (1а) и завийте капака.

### Интерактивният под не хваща стъпките и докосванията.

В редки случаи, системата загубва настройки за калибрация и трябва да бъде настроена отново.

1. При стартиране, убедете се, че сте избрали максималната разделителна способност от падащото меню (1920х1080).

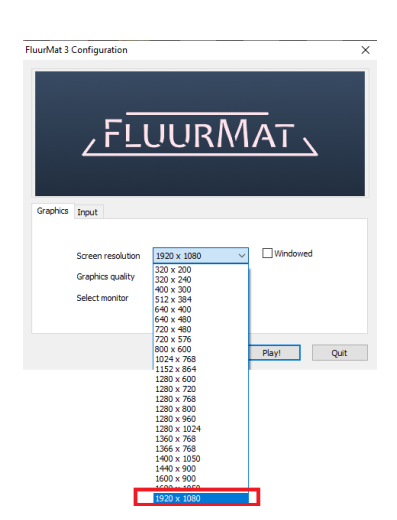

- 2. Стартирайте приложението
- 3. От главното меню, изберете Калиброване, като след това следвате стъпките във вградените инструкции.

| Създа              | йте нови, или променет | е Настройките на Калибр | оовка.     |
|--------------------|------------------------|-------------------------|------------|
|                    |                        |                         |            |
|                    |                        |                         |            |
|                    |                        |                         |            |
| Информация Лицензи | Езикови Настройки      | Настройки на Игрите     |            |
| Изуол              |                        | Калибрована             | КЪМ ИГРИТЕ |
| Изход              | Активация на софтугра  | Калиороване             |            |
|                    |                        |                         |            |

#### Проекторът губи настройки и проекцията е разместена

Ако системата за интерактивен под FluurMat не е включена постоянно в електрическата мрежа (в контакта), след известно време (повече от месец) е възможно проекторът да загуби съхранените настройки. В този случай, моля следвайте стъпките по-долу, за да зададете подходящите настройки, необходими за ползването на интерактивния под.

- 1. Натискате бутон Menu (от самия проектор или от неговото дистанционно).
- 2. При влизане в менюто, използвате стрелките за навигация. С бутон Enter се влиза и в под-менюта. Бутон Back връщане към предишно меню.
- 3. Настройките в първоначалния екран на менюто (**Color**) трябва да изглеждат по следния начин:

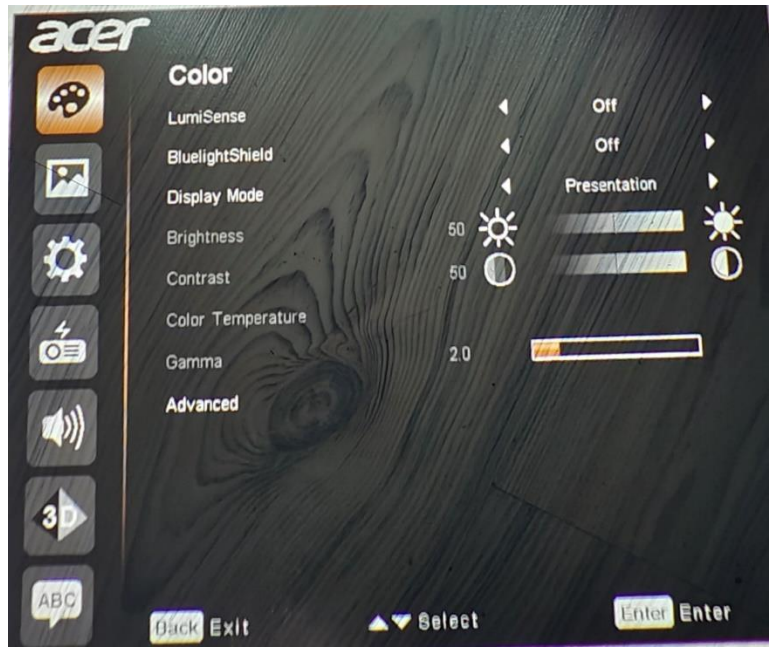

4. В следващия екран (**Image**), трябва да се направят следните настройки, както е отбелязано на изображението по-долу:

| ace        | r and the second second second second second second second second second second second second second second se | MIM on the        |      |         |       |
|------------|----------------------------------------------------------------------------------------------------|-------------------|------|---------|-------|
|            | Image                                                                                                    |                   |      |         |       |
| 40         | Projection Mode                                                                                                |                   |      | FF      |       |
|            | Projection Location                                                                                            | En IIIIII         |      | WTO 🛃 📶 |       |
|            | Aspect Ratio                                                                                                   | 23 1111111        |      | Auto    | Þ     |
| ( gale     | Auto Keystone                                                                                                  |                   | N/   | Off     |       |
| 1 AM       | Manual Keystone                                                                                                | -13               |      |         |       |
| 1140       | Sharpness                                                                                                    | 5                 | // 📮 |         |       |
| <b>O</b> E | HDMI Color Range                                                                                               |                   | •    | Auto    | •     |
| (()))      | HDMI Scan Info                                                                                                 |                   | 1    | Auto    | 1     |
| 3          |                                                                                                    |                   |      |         |       |
| ABC        | Dack Exit                                                                                                    | <b>▲</b> ▼ Select |      | Enter   | inter |

- a. Projection Mode и Projection location както е отбелязано в червено.
- b. Auto Keystone -> off. Тази настройка изключва автоматичното нагласяне на трапеца на проекция
- c. Manual Keystone > ръчно задаване на трапеца на проектиране. Наглася се на око според формата на игралното поле, като целта е полето за игра да е максимално правилна форма (правоъгълник). Обикновено стойности от -13 до -11 са подходящи за игра.
- 5. На четвърти екран **Management**, задавате:

|            | EQO Mode                  |          | Off      |      |
|------------|---------------------------|----------|----------|------|
|            | High Altitude             |          | On       |      |
| Canada and | Turn Off Mode             |          | Standard |      |
| <b>Ö</b>   | Auto Shutdown (Minutes)   |          | 15       | Þ    |
|            | Menu Display Time (Second | is)      | 15       | •    |
| 4          | Auto Power On             |          |          |      |
| 0          | Control Panel Lock        |          |          |      |
|            | Information               |          |          |      |
|            | Lamp Information          |          |          |      |
| 3          |                           |          |          |      |
| во         | Dack Back                 | - Select | Ad Ad    | lust |

- a. High altitude -> On
- b. Auto power on натискате Enter, за да влезете в под-менюто

|               | uto Power On |      |         |
|---------------|--------------|------|---------|
| AC Power On   |              | On   | 111.    |
| HDMI Power On |              | On   | 11/ × 6 |
| VGA Power On  |              | Off  |         |
|               |              |      |         |
| Back Back     | Select -     | Ad A | just    |

- с. Избирате настройките, които позволяват проектора да се включи заедно с вградения компютър:
  - i. AC Power On -> On
  - ii. HDMI Power On -> On

6. На 5-та страница от главното меню (Audio) задавате:

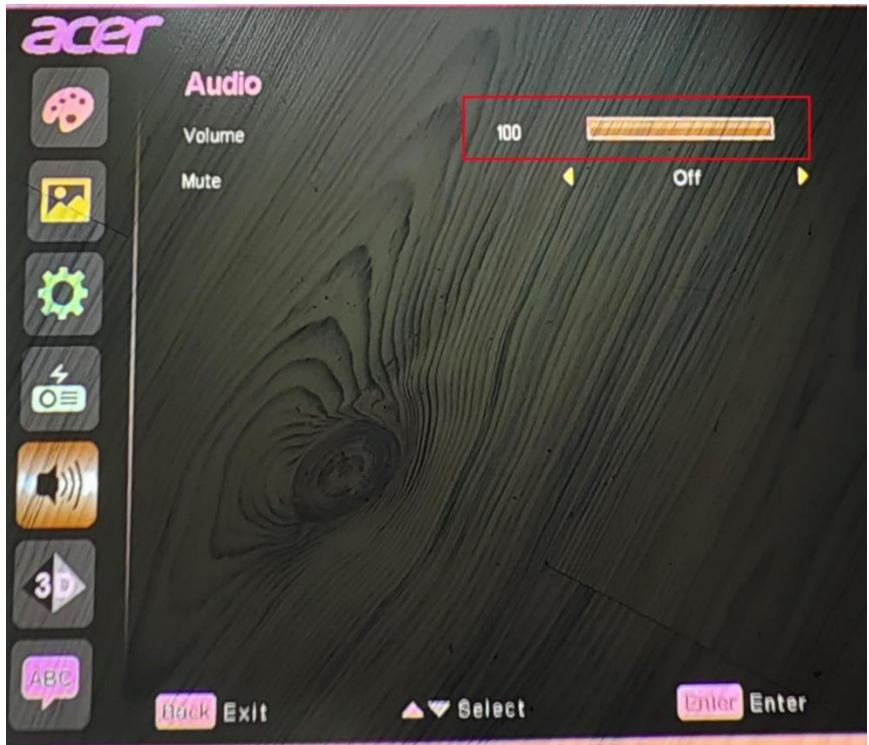

- a. Volume -> 100. Това ще позволи звука от игрите да се чува достатъчно силно от вградените в проектора колонки.
- 7. След завършване на всички настройки, можете да излезете от менюто на проектора с бутон Back или просто да изчакате. Менюто ще изчезне след няколко секунди.